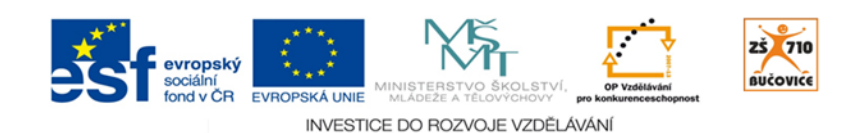

# CLOUD JE BUDOUCNOST VZDĚLÁVÁNÍ

Základní škola, Školní 710, 685 01 Bučovice

## WORDS

| Autor:   | Hana Slípková | Věk žáků:   | II. stupeň ZŠ                 |
|----------|---------------|-------------|-------------------------------|
| Předmět: | Cizí jazyky   | Počet žáků: | třída                         |
| Trvání:  | 15 minut      | Pomůcky:    | tablety, aktivita Slovní hry, |

### CÍL

Procvičení a rozšíření slovní zásoby, použití slov ve větách, tvorba otázek.

#### PŘÍPRAVA

Zvolte z Úvodní obrazovky nabídku aktivity Slovní hry.

V parametrech nastavte "*základní abecedu*" a klepnutím na písmenka označte ta, se kterými nechcete pracovat (označí se šedě). Nastavte počet písmen, která se žákům odešlou (v této kartě jsme pracovali s 14 písmeny). Abyste měli jistotu, že v náhodně vybraných písmenech bude obsažena nějaká samohláska, můžete zatrhnout volbu *Preferovat samohlásky*.

Je vhodné nastavit časový limit - např. 5 minut.

Klepnutím na tlačítko Odeslat odešlete na všechna žákovská zařízení tabulku s náhodně vybranými písmeny (všichni žáci mají stejné zadání).

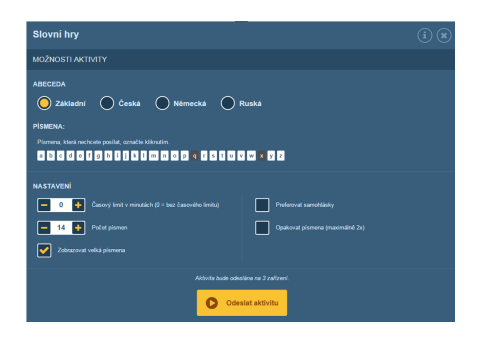

#### PRŮBĚH

Po odeslání aktivity se na všech žákovských zařízeních zobrazí stejná tabulka písmen. Učitel zadá úkol: "Try to find as many words as you can." Všem žákům zároveň běží nastavený časový limit.

Žáci sestavují z uvedených písmen slovesa. Písmena fungují podobně, jako ve hře "Scrabble" - každé písmeno lze v jednom slově využít jen jednou - použité písmeno zešedne a nelze využít znovu. Po dopsání a potvrzení slova zeleným tlačítkem se slovo uloží a všechna písmena jsou opět aktivní.

Vypracováno v rámci projektu Cloud je budoucnost vzdělávání - Reg.č.: CZ.1.07/1.3.00/51.0034 Strana 1 / 2

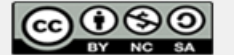

Toto dílo je licencováno pod licencí Creative Commons. [Uveďte autora - Neužívejte komerčně - Zachovejte licenci]

Přehled všech žáky zapsaných slov vidí učitel na svém zařízení v přehledné tabulce - podle jmen žáků nebo podle četnosti vytvořených slov. Zeleně označená slova jsou ojedinělá a je možné jim věnovat větší pozornost - buď jde o správně zapsaná slova, která zaslouží nějakou formu ocenění, nebo naopak o špatně zapsaná slova (pravopis nebo nesplnění podmínek) a pak je nutné toto slovo klepnutím označit a žákovi neuznat (označí se šedě).

Po uplynutí časového limitu je možné zobrazit přehled výsledků na tabuli a vyhodnotit úspěšnost žáků.

Učitel přepne výsledky do pohledu "*Podle slov*" a společně s žáky vybere a označí pomocí funkce "*Vybrat a použít data*" všechna slovesa (označí se oranžově). Vybraná slovesa poté přesune do další aktivity - *Slova a věty*. Pokud je slov méně než počet žáků, je možné několik dalších sloves vymyslet a připsat nebo využít aktivitu *Rozdělit do skupin*.

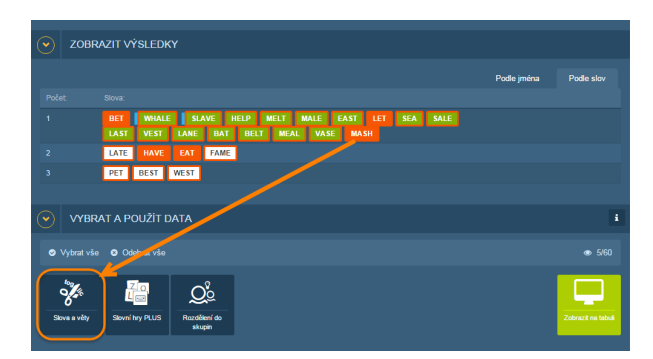

Učitel zadá žákům úlohu, aby vytvořili větu se zadaným slovesem a přečetli ji sousedovi ve dvojici. Soused poté vytvoří k přečtené větě otázku. Postup se opakuje i s druhou větou ve dvojici.

#### **ALTERNATIVY**

- Ze slov, která žáci tvoří, vyberte jiný slovní druh a dále s ním pracujte např.přídavná jména.
- Věty, které žáci tvoří s přiděleným slovesem, si učitel nechá zaslat pomocí aktivity rychlá otázka. Poté vybere několik zajímavých vět, vybere je a rozešle žákům pomocí aktivity Rozdělit do skupin. Žáci vytvoří skupiny tak, aby každý žák ve skupině měl jinou větu. Společně se pokusí vymyslet příběh, ve kterém použijí všechny věty. Příběh prezentuje skupina (zvolený mluvčí) před třídou.

Vypracováno v rámci projektu Cloud je budoucnost vzdělávání - Reg.č.: CZ.1.07/1.3.00/51.0034 Strana 2 / 2

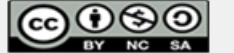